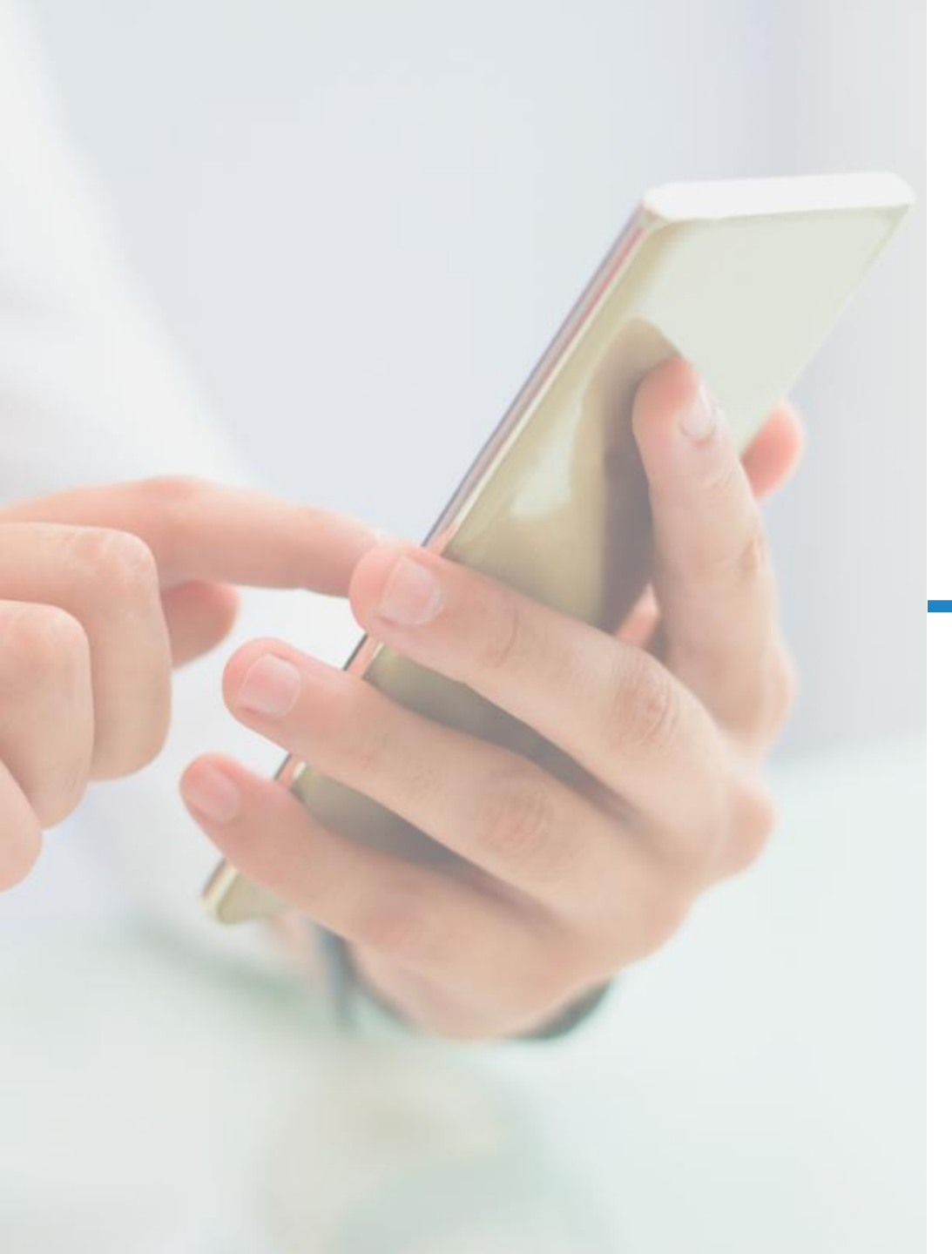

Manual

# Acreditación

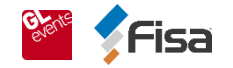

## 1. ¿Dónde ingresar?

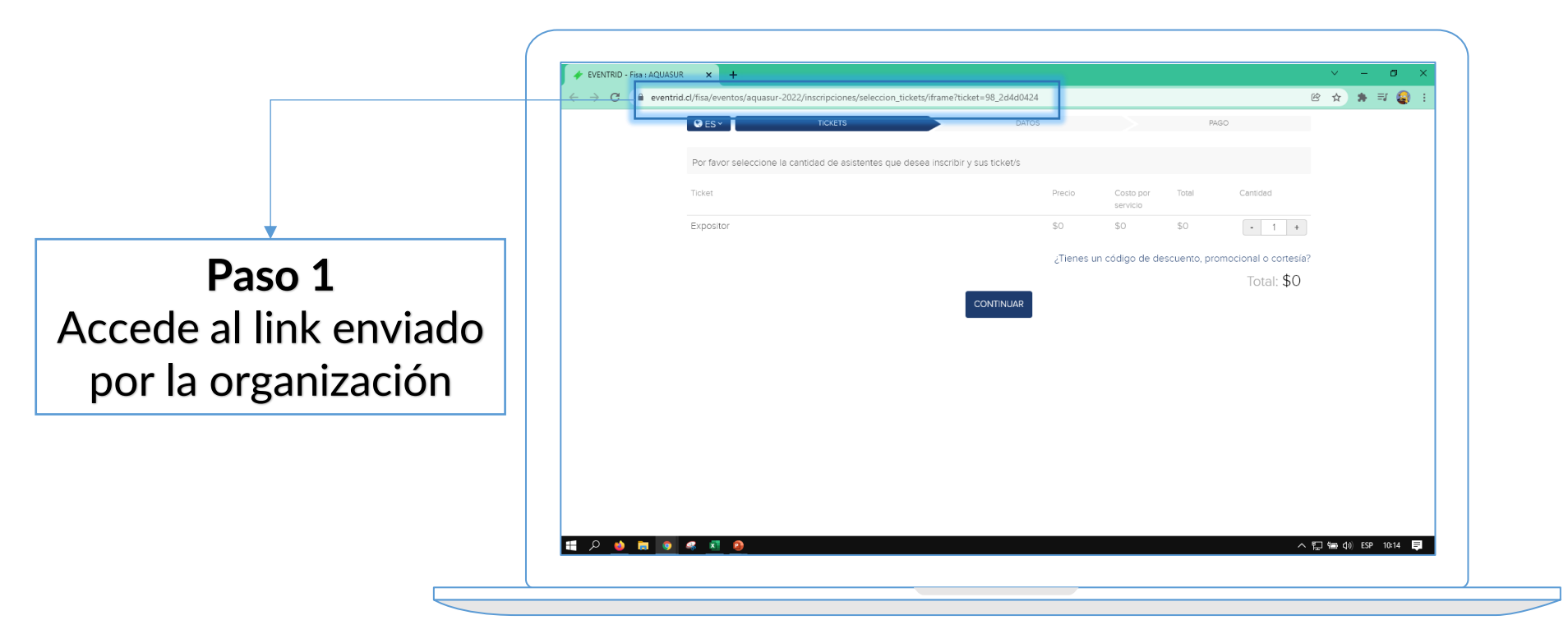

**Nota**: también podrás encontrar los links en el portal del expositor

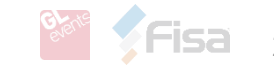

| S ES Y    | TICKETS | DATOS<br>ribir y sus ticket/s |                       |       | PAGO                |                                                    |
|-----------|---------|-------------------------------|-----------------------|-------|---------------------|----------------------------------------------------|
| Ticket    |         | Precio                        | Costo por<br>servicio | Total | Cantidad            |                                                    |
| Expositor |         | \$0<br>CONTINUAR              | \$0                   | \$0   | - 3 +<br>Total: \$0 | Paso 2<br>Indica la cantidad<br>exacta a solicitar |
|           |         | Cantidad                      |                       |       |                     |                                                    |
|           |         | Tota                          | al: <b>\$</b> 0       |       |                     |                                                    |

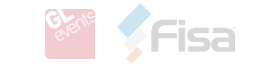

| <b>⊗</b> ES × | TICKETS                            | DATOS                                                                                    | PAGO                     |
|---------------|------------------------------------|------------------------------------------------------------------------------------------|--------------------------|
|               |                                    |                                                                                          | REALIZAR NUEVA SELECCIÓN |
|               | Datos Asistente: 1<br>Ticket: Expo | de 3<br>ositor                                                                           |                          |
|               | Información personal               |                                                                                          |                          |
|               | Documento de identificación*       |                                                                                          |                          |
|               | País emisor*<br>Tipo<br>Número*    | Chile<br>Chile<br>Rut* O Pasaporte*<br>123456789<br>Sin puntos ni guiones. Ej: 12345678K | ,<br>F                   |
|               | Nombre*<br>Apellido*               | John       Fisa                                                                          | *Imp<br>exact            |
|               | E-mail*<br>Confirmar E-mail*       | jfisa@fisa.cl 🗸                                                                          |                          |
|               | Teléfono de contacto*              | +56 • 2 2530 7000                                                                        |                          |

### Paso 3 Completa los datos solicitados de cada persona a acreditar

\*Importante: Se debe completar **la cantidad** exacta solicitada, de lo contrario el sistema no enviará la acreditación

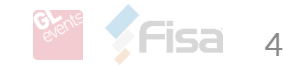

# Una vez finalizada la acreditación, se desplegará un resumen

#### Resumen:

| Nombre del comprador: | luan                                     |          |
|-----------------------|------------------------------------------|----------|
| Número de orden:      | EISA-AC2-380918                          | LENTRID. |
| Código de seguridad:  | 5997                                     | TRID M   |
| Monto:                | \$0                                      | EVENIN   |
| Fecha:                | 05-01-2022 10:29                         | EVENTR   |
| Descripción:          | Compra tickets para el evento<br>AQUASUR |          |
|                       |                                          |          |

Ante cualquier consulta o inquietud puede contactarse con el organizador al email info@fisa.cl o llame al teléfono: 56225307000

Visita nuestro sitio web para conocer los términos y condiciones: https://www.eventrid.cl/terminos-condiciones

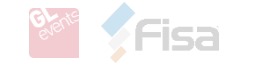

| <b>₽</b> ES× | TICKETS Datos Asistente: Ticket: Expo                                                                           | DATOS                                                                                                    | REAL     | IO                        | 1                              |                                                                                                    |  |  |
|--------------|----------------------------------------------------------------------------------------------------|----------------------------------------------------------------------------------------------------|----------|---------------------------|--------------------------------|----------------------------------------------------------------------------------------------------|--|--|
|              | Información personal<br>Documento de identificación*<br>País emisor*<br>Tipo<br>Número*<br>Nombre*<br>Apellido* | Información personal           Documento de identificación*           País emisor*           Chile           Tipo           Rut*           Número*           Sin puntos ni guiones. Ej: 123456789           Sin puntos ni guiones. Ej: 123456789           Nombre*           John           Apellido* |          |                           |                                | Cada persona<br>acreditada recibirá un<br>comprobante en su<br>correo indicado en el<br>formulario |  |  |
|              | E-mail*<br>Confirmar E-mail*<br>Teléfono de contacto*                                                           | jfsa@fisa.cl<br>jfsa@fisa.cl<br>■ +56 ▼ 2 2530 7000                                                                                                    | Confirma | E-mail* (<br>ar E-mail* ( | jfisa@fisa.cl<br>jfisa@fisa.cl | ✓                                                                                                  |  |  |

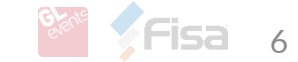

## 3. ¿Cómo obtengo mi credencial?

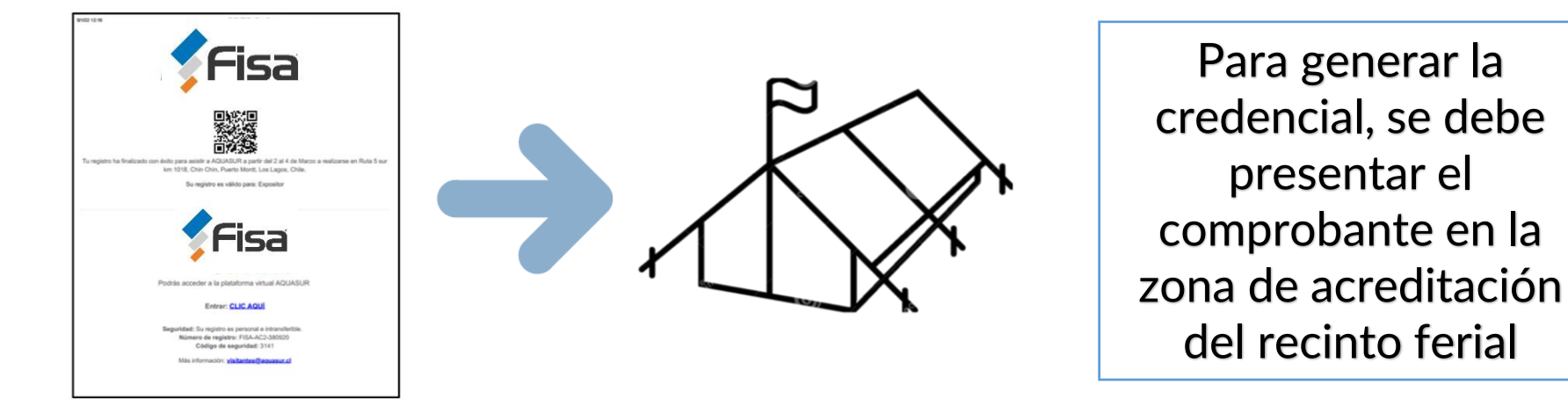

\*Nota: Puede ser impreso o en el teléfono

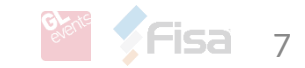

## 3. ¿Cómo obtengo mi credencial?

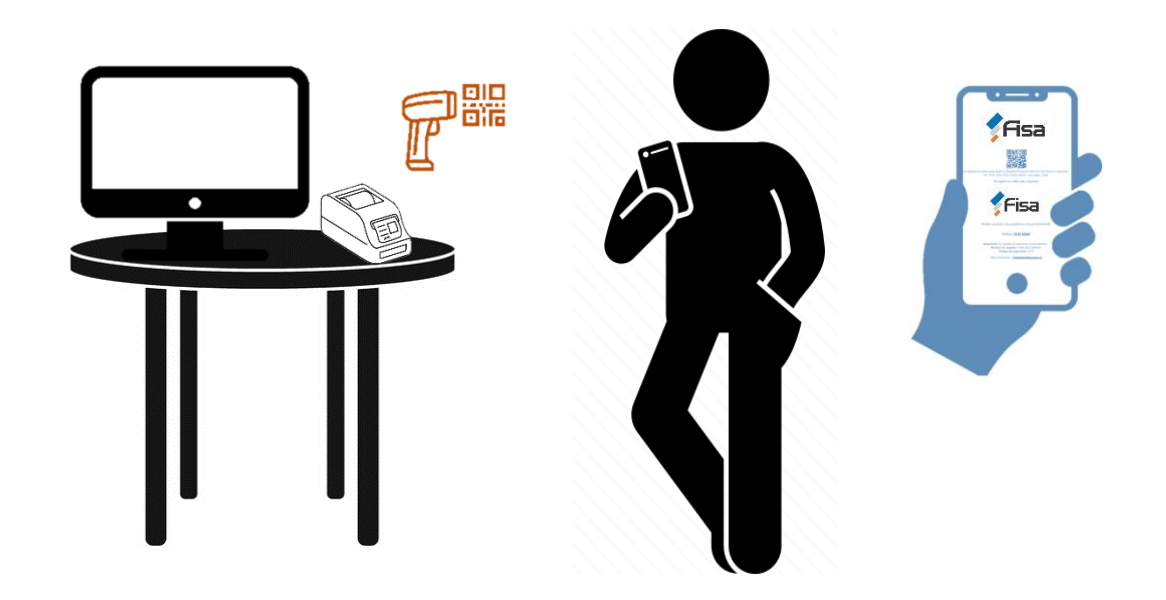

Una vez dentro, se debe escanear el QR con la pistola, para así imprimir la etiqueta de su credencial

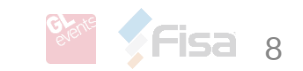

## 3. ¿Cómo obtengo mi credencial?

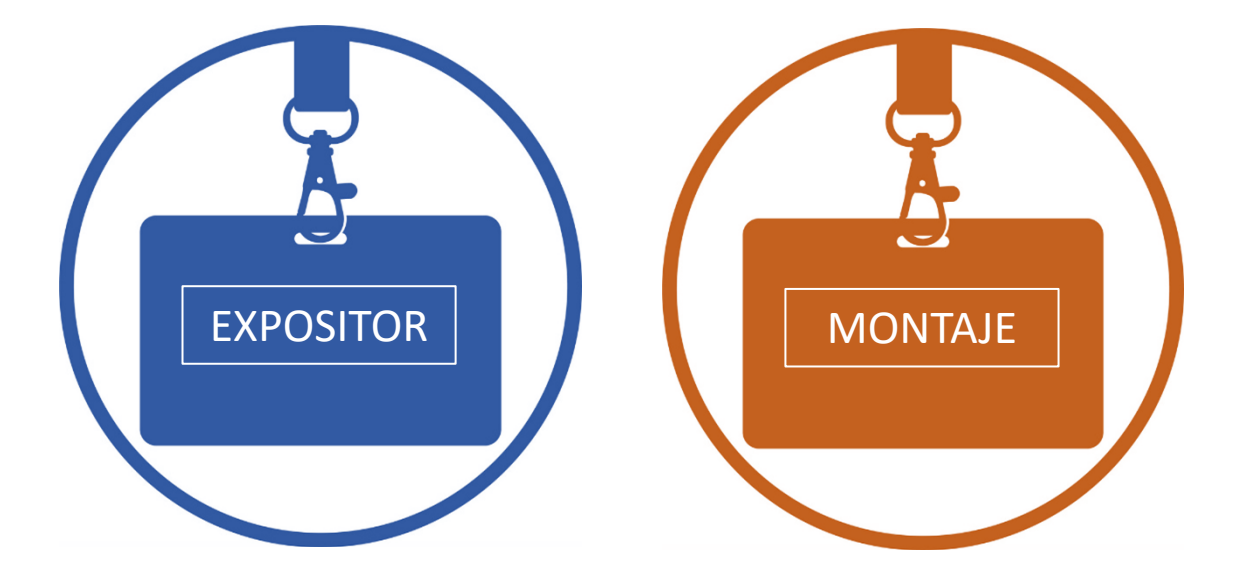

## Pegue la etiqueta en la credencial correspondiente

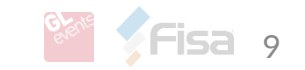

## Información a considerar

- Credencial de Expositor es válida durante todos los días del evento, montaje y desmontaje.
- Credencial de Montaje es válida únicamente durante Montaje y desmontaje.
   No se podrá ingresar al evento con credencial de montaje.
- Es de vital importancia tener la credencial en todo momento.

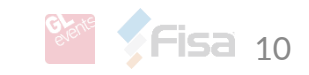